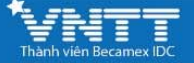

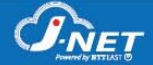

# CÁCH ĐỔI MẬT KHẦU WIFI CỦA MODERM

#### <u>BƯỚC 1:</u>

Truy cập địa chỉ IP 192.168.1.1 trên trình duyệt web

| ðЧо | óc cóc liaintí   |    | +                                                      |                             |                               |                            |                    |                                     |                                         |                     |   | - | 0 | ×        |
|-----|------------------|----|--------------------------------------------------------|-----------------------------|-------------------------------|----------------------------|--------------------|-------------------------------------|-----------------------------------------|---------------------|---|---|---|----------|
|     | < ⇒ Ø            | ø  | 192.168.1.1                                            |                             |                               |                            |                    |                                     |                                         |                     | 0 | G | - | <u>*</u> |
| Ð   | II Oying O       | 0  | 192,163,1,1                                            |                             |                               |                            |                    |                                     |                                         |                     |   |   |   |          |
| 0   | Secie A          | Q. | 192.165.1.1 Tim kični Irčni myrig                      |                             |                               |                            |                    |                                     |                                         |                     |   |   |   | ÷        |
| 0   | ? - ?            | ð  | lär khuder mäs dir h broy sav Muslers ( <b>192.168</b> | (1.1) của WNFL Vieltal, FP  | - yougin.com/arthamiliart-fit | land And the Hold Mart 224 | an Sillar Alman es | es-sinite-lawy ways modern 192-160- | 1-1-coaremption diship (NU-Rigary - AU- | Veri 34KYE edul Nam |   |   |   |          |
|     | Hoenlei          | ø  | 18: khoản mặc định truy cáo Modem ( <b>192,163</b>     | (1.1) của VNPT, Viettel, PP | - truthuat123.com/tai-khoan-i | mac-dinn-thy-cap-modem-    | 192-168-1-1-cva-vn | ct-viettal-tot/                     |                                         |                     |   |   |   |          |
| +   | Line Linng       | Q  | 102.165.1.1 wept - Tim kilder tale mang                |                             |                               |                            |                    |                                     |                                         |                     |   |   |   |          |
|     | Z9 CP<br>Nikolay |    |                                                        |                             | Tìm kiếm với cốc có           | c                          |                    | Q                                   |                                         |                     |   |   |   |          |
|     |                  |    |                                                        |                             |                               |                            |                    |                                     |                                         |                     |   |   |   |          |
|     |                  |    |                                                        |                             |                               |                            |                    |                                     |                                         |                     |   |   |   |          |
|     |                  |    |                                                        |                             |                               |                            |                    |                                     |                                         |                     |   |   |   |          |
|     |                  |    |                                                        |                             |                               |                            |                    |                                     |                                         |                     |   |   |   |          |
|     |                  |    |                                                        |                             |                               |                            |                    |                                     |                                         |                     |   |   |   |          |
|     |                  |    |                                                        |                             |                               |                            |                    |                                     |                                         |                     |   |   |   |          |
|     |                  |    |                                                        |                             |                               |                            |                    |                                     |                                         |                     |   |   |   |          |
|     |                  |    |                                                        |                             |                               |                            |                    |                                     |                                         |                     |   |   |   |          |
|     |                  |    |                                                        |                             |                               |                            |                    |                                     |                                         |                     |   |   |   |          |
|     |                  |    |                                                        |                             |                               |                            |                    |                                     |                                         |                     |   |   |   |          |
|     |                  |    |                                                        |                             |                               |                            |                    |                                     |                                         |                     |   |   |   |          |
|     |                  |    |                                                        |                             |                               |                            |                    |                                     |                                         |                     |   |   |   |          |
|     |                  |    |                                                        |                             |                               |                            |                    |                                     |                                         |                     |   |   |   |          |
|     |                  |    |                                                        |                             |                               |                            |                    |                                     |                                         |                     |   |   |   |          |
|     |                  |    |                                                        |                             |                               |                            |                    |                                     |                                         |                     |   |   |   |          |

## <u>BƯỚC 2:</u>

Tại giao diện mới, nhập thông tin như sau vào ô trống rồi nhấn Login

- User: admin
- Password: Liên hệ tổng đài 1800 9400

|  | admin    | < | User |
|--|----------|---|------|
|  | <i>P</i> | < |      |
|  | •        |   |      |
|  | Login    |   |      |

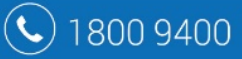

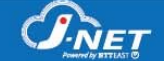

## BƯỚC 3: (chỉ thực hiện khi muốn đổi tên hiển thị của Wifi)

- Theo đường dẫn: Network Settings > Wireless > Basic trên thanh Menu bên trái
- Nội dung bên phải, phần SSID, nhập tên mới cho mạng Wifi đang sử dụng

| Device Info       | 1854 10 20 20 10 1                                                                                                    |  |  |  |  |  |  |
|-------------------|----------------------------------------------------------------------------------------------------|--|--|--|--|--|--|
| Network Settings  | Wireless Basic                                                                                                    |  |  |  |  |  |  |
| WAN               |                                                                                                    |  |  |  |  |  |  |
| LAN               | This page allows you to configure basic features of the wireless LAN interface. You wireless network name (also known as SSID) and restrict the channel set based on Click "Apply/Save" to configure the basic wireless ontions |  |  |  |  |  |  |
| Wireless          |                                                                                                    |  |  |  |  |  |  |
| Basic             | eller Applyroure to comgate the busic micross options.                                                                                                    |  |  |  |  |  |  |
| Security          | Enable Wireless                                                                                                    |  |  |  |  |  |  |
| MAC Filter        | Hide Access Point                                                                                                    |  |  |  |  |  |  |
| Advanced          | Clients Isolation                                                                                                    |  |  |  |  |  |  |
| Station Info      |                                                                                                    |  |  |  |  |  |  |
| Advanced Features | Disable WMM Advertise                                                                                                    |  |  |  |  |  |  |
| Diagnostics       | Enable Wireless Multicast Forwarding (WMF)                                                                                                    |  |  |  |  |  |  |
| Management        | SSID:                                                                                                    |  |  |  |  |  |  |
| Logout            | BSSID: A0:65:18:05:1E:2E                                                                                                    |  |  |  |  |  |  |
|                   | Country: ALL                                                                                                    |  |  |  |  |  |  |
|                   | Max Clients: 32                                                                                                    |  |  |  |  |  |  |

### <u>BƯỚC 4:</u>

(**L**) 180

- Tiếp tục theo đường dẫn: Network Settings > Wireless > Security
- Tại mục WPA/WAPI passphase, xóa mật khẩu cũ và nhập mật khẩu mới cho mạng Wifi muốn đổi.
- Nhấn Apply/Save để lưu lại các thay đổi.

| Device Info<br>Network Settings    | Wireless Security   This page allows you to configure security features of the wireless LAN interface. You may setup   Manual Setup AP   You can set the network authentication method, selecting data encryption, specify whether a network key is required to authenticate to this wireless network and specify the Click "Apply/Save" when done. |  |  |  |  |  |  |
|------------------------------------|----------------------------------------------------------------------------------------------------|--|--|--|--|--|--|
| WAN<br>LAN<br>Wireless             |                                                                                                    |  |  |  |  |  |  |
| Basic                              |                                                                                                    |  |  |  |  |  |  |
| Security<br>MAC Filter<br>Advanced |                                                                                                    |  |  |  |  |  |  |
| Station Info                       | Select SSID: MeToo *                                                                                                    |  |  |  |  |  |  |
| Advanced Features                  | Network Authentication: WPA2-PSK                                                                                                    |  |  |  |  |  |  |
| Management                         | WPA/WAPI passphrase: Click here to display                                                                                                    |  |  |  |  |  |  |
| Logout                             | WEP Encryption: AES V<br>WEP Encryption: Disabled V                                                                                                    |  |  |  |  |  |  |
|                                    | WPS Setup                                                                                                    |  |  |  |  |  |  |
|                                    | Apply/Save                                                                                                    |  |  |  |  |  |  |
| 0 9400                             |                                                                                                    |  |  |  |  |  |  |